## INSTRUCTIONS FOR UPDATING THE FIRMWARE ON YOUR F-751 AVOCADO QUALITY METER

## This applies to Firmware Update Tool V2.0.2.17390 and newer.

- 1. Download the firmware Update tool to your local computer. This file is posted on the Felix Instruments website and begins with "FirmwareUpdate\_". <u>F-751-Avo Software | Tools for Applied Food Science | felixinstruments.com</u>
- 2. Download the ANNAvocadoApp.app to your local computer. This file is posted on the Felix Instruments website. <u>F-751-Avo</u>

Software | Tools for Applied Food Science | felixinstruments.com

- 3. Turn off the F-751, remove the SD card and insert it into the computer.
- 4. Backup the contents of the SD card.
- 5. Remove all files from the SD card. This step is optional but promotes a cleaner environment for saving files from the new firmware and app.
- 6. Copy the ANNAvocadoApp.app to the root directory of the SD card.
- 7. Run the firmware upgrade tool and follow the on-screen prompts.
- 8. The firmware upgrade is now complete.